## 教务系统录入打印成绩步骤说明

所有课程应当在考试结束3天至7天内完成成绩录入、试卷装订!

- 1. 网址:扬大教务管理首页(http://jwgl.yzu.edu.cn/)——教师平台登录入口四个,任选一个登录即可。
- http://jw0.yzu.edu.cn/ http://jw1.yzu.edu.cn/ http://jw2.yzu.edu.cn/ http://jw3.yzu.edu.cn/

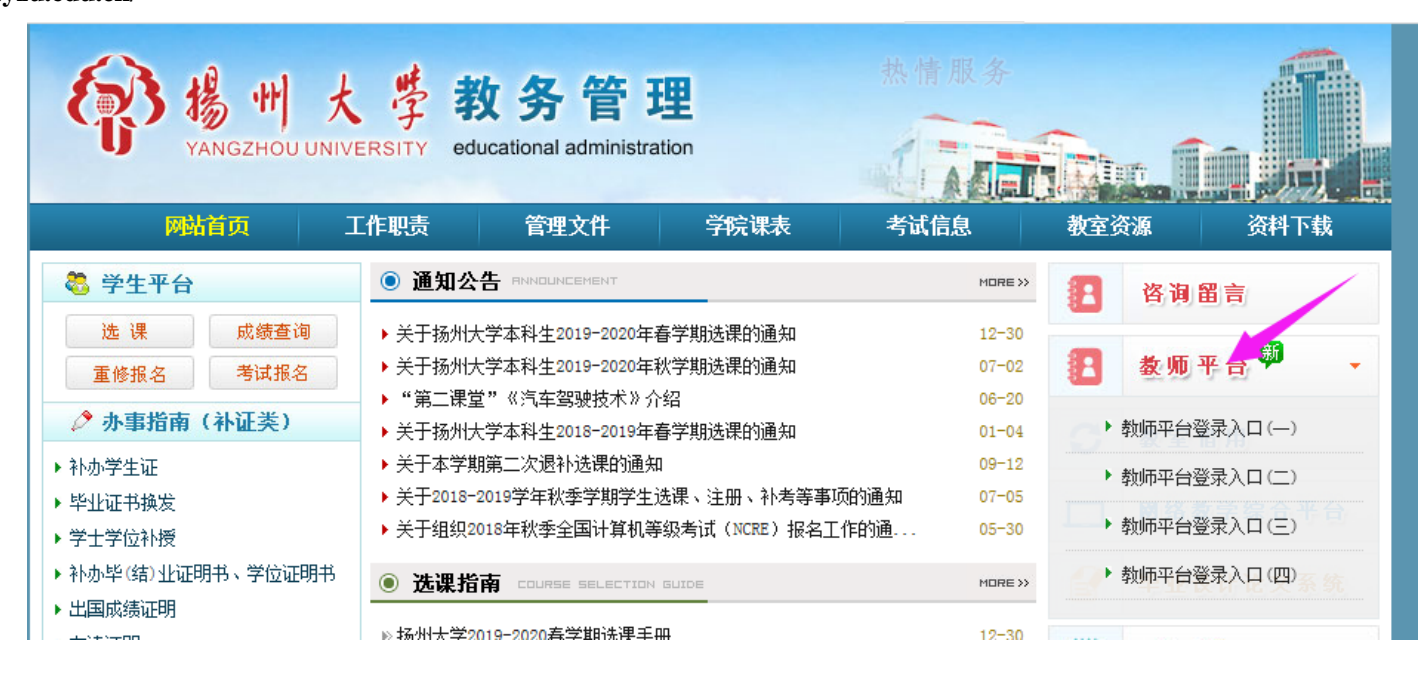

2. 输入账号、密码。(账号为工号,初始密码也是工号,建议老师一定保管好自己的工号,防止被人盗用!忘记密码,找教学办重置)

| URP<br>综合教务系统 <sub>和供人能长发使理士学</sub>   |            |
|---------------------------------------|------------|
|                                       |            |
|                                       |            |
| みがはまる山口ロな合へおち などさ 二連本 )、からかせ 早近の家和    |            |
| <u> </u>                              |            |
| 帐号:                                   |            |
| 密码:                                   |            |
| 验证码: CePX <u>看不清,换一张</u>              |            |
| 登录 重设 密码找回                            |            |
|                                       |            |
|                                       |            |
|                                       | 版本号: 1.5_0 |
| 版权所有 ◎ 2005-2008 北京清元优软科技有限公司 保留所有权利。 |            |

3. 登录后,如下图所示,选择成绩录入

| <b>息 へ</b><br>信息 | < 授课时间 | 安排               |     |     |        |              |     |      |        |    | 202        | 20年0   |
|------------------|--------|------------------|-----|-----|--------|--------------|-----|------|--------|----|------------|--------|
| 息                |        |                  | L L | 期—  | 星期二    | 星期三          | 星期四 | 9    | 星期五    |    | 星期六        | 星期日    |
| 704              |        | 第一节(08:00-08:45) |     |     |        |              |     |      |        |    |            |        |
| ~                |        | 第一节(08:55-09:40) |     |     |        |              |     |      |        |    |            |        |
| 果表               | 上午     | 第二节(09:55-10:40) |     |     |        |              |     |      |        |    |            |        |
| 明味表<br>卡纲维拍      |        | 第二节(10:50-11:35) |     |     |        |              |     |      |        |    |            |        |
| 果程安排             |        | 第二节(11:45-12:30) |     |     |        |              |     |      |        |    |            |        |
|                  |        |                  |     |     |        | 午休           |     |      |        |    |            |        |
|                  |        | 第三节(14:30-15:15) |     |     |        |              |     |      |        |    |            |        |
|                  |        | 第三节(15:25-16:10) |     |     |        |              |     |      |        |    |            |        |
|                  | 下午     | 第三节(16:20-17:05) |     |     |        |              |     |      |        |    |            |        |
|                  |        | 第四节(17:15-18:00) |     |     |        |              |     |      |        |    |            |        |
|                  |        | 第四节(18:10-18:55) |     |     |        |              |     |      |        |    |            |        |
|                  |        |                  |     |     |        | 晚饭           |     |      |        |    |            |        |
|                  | 晚上     | 第五节(19:30-20:15) |     |     |        |              |     |      |        |    |            |        |
|                  |        | 第五节(20:25-21:10) |     |     |        |              |     |      |        |    |            |        |
|                  | 授课列    | <b>技</b>         |     |     |        |              |     |      |        |    |            |        |
|                  |        | 课程号              | 课程名 | 课序号 | 谋余量    | 选课人数         | 周次  | 星期   | 节次     | 校区 | 教学楼        | 教室     |
|                  | 实验课    | 受课列表             |     |     |        |              |     |      |        |    |            |        |
|                  |        |                  | -   |     | 19 A B | 14 Mar 1 42. | Hy. | 5110 | -test. |    | 147 MA 748 | Mr. N. |

# 4. 选择本学期,相应课程,先点击录入系数 🗹 ,各项系数要填写完整,不能空缺。填好后,点击右上角保存按钮 🕂 🔐 🚬 。

| 梁程名:  |      | <b>谋程号:</b><br>查询 |  |         |              |     |        |             |    |      |      |      |
|-------|------|-------------------|--|---------|--------------|-----|--------|-------------|----|------|------|------|
| 课程#   | ;    |                   |  | 课程      | <del>북</del> | 课序号 | 是否负责教师 | 学年          | 学期 | 学期类型 | 录入系数 | 录入成绩 |
| 产科学 * |      |                   |  | 1023420 | 01           |     | 是      | 2019-2020学年 | 秋  | 两学期  |      | Ø    |
| 产科学临床 | 见习 * |                   |  | 1023420 | 01           |     | 是      | 2019-2020学年 | 秋  | 两学期  |      | Ø    |
| 临床案例創 | 岍I   |                   |  | 1423401 | 01           |     | 是      | 2019-2020学年 | 秋  | 两学期  |      | Ø    |
| 临床案例創 | 淅I   |                   |  | 1423401 | 02           |     | 是      | 2019-2020学年 | 秋  | 两学期  |      |      |
| 临床案例創 | h忻 I |                   |  | 1423401 | 03           |     | 是      | 2019-2020学年 | 秋  | 两学期  |      | Ø    |
| 临床案例解 | i忻 I |                   |  | 1423401 | 04           |     | 是      | 2019-2020学年 | 秋  | 两学期  |      |      |

#### ● 选择成绩系数相加必须等于1 ○ 选择成绩系数相加可以不等于1

| 总成绩 =课堂成绩 | 1.0 | +实践成绩*  | 0.0 | +实验成绩*  | 0.0 |  |
|-----------|-----|---------|-----|---------|-----|--|
|           |     |         |     |         |     |  |
| 课堂成绩=平时成绩 | 0.3 | ]+期中成绩* | 0.0 | ]+期末成绩* | 0.7 |  |
| 实践成绩=平时成绩 | 0.0 | ]+期中成绩* | 0.0 | ]+期末成绩* | 0.0 |  |
| 实验成绩=平时成绩 | 0.0 | ]+期中成绩* | 0.0 | ]+期末成绩* | 0.0 |  |

## 5. 然后点击上方成绩录入,再选择该门课的录入成绩,如有缓考/缺考,要在未通过原因里选择。

| URP | 练口教方尔统 | 人士科学  | 成績要)       | *****   | 人持调士 | 炉入木海 | : 书举 /      |
|-----|--------|-------|------------|---------|------|------|-------------|
|     |        | 全てる如金 | 19422211/1 | 제 구 관 店 | 宝秘语先 | 经常审测 | 11 중1 11 11 |

|                | ① A 和字                                   |                                                             | 全松佳光 经宫省                                   | 18 11 중의 파티                               |                     |                                   |                                                        |                                |                               |           |                                      |        |        |        |        |      |      |  |      |      |    |  |  |
|----------------|------------------------------------------|-------------------------------------------------------------|--------------------------------------------|-------------------------------------------|---------------------|-----------------------------------|--------------------------------------------------------|--------------------------------|-------------------------------|-----------|--------------------------------------|--------|--------|--------|--------|------|------|--|------|------|----|--|--|
| 教学信息へ          | ◆ 列表                                     |                                                             |                                            |                                           |                     |                                   |                                                        |                                |                               | 🛛 总成绩分析   | 🔟 期末成绩分析 📔 🚔 打印成绩单 📔 🗲               |        |        |        |        |      |      |  |      |      |    |  |  |
| 成绩录入<br>补考成绩录入 | 补考方式: [<br>学号: [                         | ▼ 未通过原因<br>未通过原因<br>焼倉                                      | 4:                                         | 每页显示的记录数:11                               | 02 🔽                |                                   |                                                        |                                |                               |           |                                      |        |        |        |        |      |      |  |      |      |    |  |  |
|                | <ol> <li>系統无任何</li> <li>为确保成額</li> </ol> | 可动作后超时时间为30分钟,现在还<br>袁信息不丢失,系统会在30分钟后自                      | 剩 <b>29</b> 分55秒,请注意及<br>动为您暂存成绩信息!        | 时保存信息以免丢失!                                |                     |                                   |                                                        |                                |                               |           | 未通过原因                                |        |        |        |        |      |      |  |      |      |    |  |  |
|                | 注意事項:<br>④ 応感<br>④ 応感<br>④ "若存           | 《先禮护成總系數:录入非分數成總則<br>《是总评成绩,是這过新總护的成绩》<br>"《后表示成绩仍可修改。"指交"月 | 1。请双击成绩填写框!<br>线数和关入成绩计算出来<br>1.表示成绩已不可修改: | :的,不能修改。<br>成绩提交后学生方可在网上至<br><br><b>举</b> | <ul> <li></li></ul> | <mark>级制</mark><br>成绩*调<br>100.0% | <b>录入,满</b> 分<br>建 <u>至</u> 系数<br>总成 <del>绩-</del> 90* | 分 <b>100</b> 或伪<br>100.0% =90. | <b>亡秀</b><br>.0               |           | 申请緩考<br>作弊<br>旷考<br>缺考<br>违纪<br>取消资格 |        |        |        |        |      |      |  |      |      |    |  |  |
|                | 请选择点                                     | 艾绩录入排序方式:                                                   |                                            | <u>系所、专业、班级、学号</u> ◆                      | ,                   | 系所、3                              | <u>狂级、学号</u>                                           |                                |                               | <u>学号</u> |                                      |        |        |        |        |      |      |  |      |      |    |  |  |
|                | 请选择总                                     | 8.成绩录入方式:                                                   |                                            | ◉ 百分成绩 ○ 等级成绩                             |                     |                                   |                                                        |                                |                               |           |                                      |        |        |        |        |      |      |  |      |      |    |  |  |
|                | 编号                                       | 学号                                                          |                                            | 姓名 班級                                     |                     |                                   | 谋堂100.0%<br>期末100.0% 谋堂成绩                              |                                | 谋堂100.0% 总成绩<br>制末100.0% 谋堂成绩 |           | 未通过原因                                |        |        |        |        |      |      |  |      |      |    |  |  |
|                | 1         172201106         蒋成昊          |                                                             |                                            |                                           | 医学1701              | 95.                               |                                                        | 95.0                           | 95                            |           | ✓                                    |        |        |        |        |      |      |  |      |      |    |  |  |
|                | 2                                        | 172201107                                                   | 李成                                         |                                           | 医学1701              | 医学1701                            | 医学1701                                                 | 医学1701                         | 医学1701                        | 医学1701    | 医学1701                               | 医学1701 | 医学1701 | 医学1701 | 医学1701 | 93.0 | 93.0 |  | 93.0 | 93.0 | 93 |  |  |
|                | 3                                        | 172201109                                                   | 李壮                                         |                                           | 医学1701              |                                   | 94.0                                                   | 94.0                           | 94                            |           | <b>`</b>                             |        |        |        |        |      |      |  |      |      |    |  |  |
|                | 4                                        | 172201111                                                   | 刘泽珊                                        |                                           | 医学1701              |                                   | 92.0                                                   | 92.0                           | 92                            |           |                                      |        |        |        |        |      |      |  |      |      |    |  |  |
|                | 5                                        | 172201113                                                   | 马强                                         |                                           | 医学1701              |                                   | 95.0                                                   | 95.0                           | 95                            |           | ▼                                    |        |        |        |        |      |      |  |      |      |    |  |  |

## 6. 本课堂的全部成绩录好后,点击下方暂存/检查并提交,暂存代表还有学生不确定,教师再次登录仍可修改;检查并提交后将不能修改。

| · ^ | 4 列表                   |                                       |                | 🔲 总成绩分析 | ] 🗌 期末成绩分析] 🗌 🖨 打印成绩单 |
|-----|------------------------|---------------------------------------|----------------|---------|-----------------------|
| 禄入  | 补考方式: 🗸 未通过!           | (因: 🗸                                 |                |         |                       |
|     | 学号: 女                  | 4名: 毎页显示的记录数: 10 次 🗸                  |                |         |                       |
|     |                        |                                       |                |         |                       |
|     |                        | 🔍 查询                                  |                |         |                       |
|     |                        |                                       |                |         |                       |
|     | ⑤ 系统无任何动作后超时时间为30分钟,现在 | 还剩24分57秒,请注意及时保存信息以免丢失!               |                |         |                       |
|     | ③ 为确保成绩信息不丢失 系统会在30分钟后 | 自动为: 存成绩信息!                           |                |         |                       |
|     | 27                     | 医学1702                                | (e2.0 )   e2.0 | 02      |                       |
|     | 20                     | 2 4 1702                              | 02.0           | 02      |                       |
|     | 30                     | 2 4 1702                              | 32.0           | 02      |                       |
|     | 39                     | ■ ■ ■ ■ ■ ■ ■ ■ ■ ■ ■ ■ ■ ■ ■ ■ ■ ■ ■ | 93.0 93.0      | 95      |                       |
|     | 40                     | 医李1/02                                | 93.0 93.0      | 93      |                       |
|     | 41                     | 医李1702                                | 88.0 88.0      | 88      |                       |
|     | 42                     | 医学1702                                | 94.0 94.0      | 94      |                       |
|     | 43                     | 医学1702                                | 91.0 91.0      | 91      | <u> </u>              |
|     | 44                     | 医学1702                                | 92.0 92.0      | 92      | ~                     |
|     | 45 1                   | 医学1702                                | 92.0 92.0      | 92      | ✓                     |
|     | 46 2                   | 医学1702                                | 91.0 91.0      | 91      | ✓                     |
|     | 47 2                   | 医学1702                                | 94.0 94.0      | 94      |                       |
|     | 48 2                   | 医学1703                                | 93.0 93.0      | 93      | ✓                     |
|     | 49                     | 医学1704                                |                | 0       | ✓                     |
|     | 50                     | 医学1706                                | 93.0 93.0      | 93      | ✓                     |
|     |                        |                                       |                |         |                       |
|     |                        |                                       |                |         |                       |
|     |                        |                                       |                |         | サ 1 丙 第 1 丙           |
|     |                        |                                       |                |         | <u></u>               |

7. 点击检查并提交后,会出现核对页面,无成绩的会标红,页面最下方有取消/核对无误确认提交两个按钮

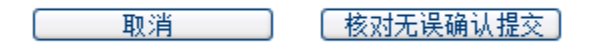

8. 提交后,任课教师需打印该课堂的成绩单及成绩分析

点击上方成绩录入,找到该课堂,点击录入成绩,进入下面页面,选择右上方打印成绩单按钮。

| 人工教友 成结录入                                                                                                    |                                      | 拉迪士 边入木                                          |                                                              |                                                                                                    |                                                                                                    |                                                                                        |                                          |                                          |           |                                                                   |     |
|----------------------------------------------------------------------------------------------------|--------------------------------------|--------------------------------------------------|--------------------------------------------------------------|----------------------------------------------------------------------------------------------------|----------------------------------------------------------------------------------------------------|----------------------------------------------------------------------------------------|------------------------------------------|------------------------------------------|-----------|-------------------------------------------------------------------|-----|
|                                                                                                    |                                      | ****                                             | H HIGHNIGH                                                   |                                                                                                    |                                                                                                    |                                                                                        |                                          |                                          | ■ 总成绩分析 】 | 期末成绩分析 🗌 打印成                                                      | z绩单 |
| 防武<br>学号:                                                                                                    | 未通过原因:<br>                           | ~                                                | 每页显示的记                                                       | 录截: 10项 ▼                                                                                                    | -                                                                                                    |                                                                                        |                                          |                                          |           |                                                                   |     |
|                                                                                                    |                                      | 查询                                               |                                                              |                                                                                                    |                                                                                                    |                                                                                        |                                          |                                          |           |                                                                   |     |
| 统无任何动作后超时时间为<br>@确保成绩信息不丢失,系参                                                                                                    | 930分钟,现在还剩 <b>2</b><br>R会在30分钟后自动为   | 9分45秒,请注意及时<br>为您暂存成绩信息!                         | 时保存信息以免丢失!                                                   |                                                                                                    |                                                                                                    |                                                                                        |                                          |                                          |           |                                                                   |     |
|                                                                                                    |                                      |                                                  |                                                              |                                                                                                    |                                                                                                    |                                                                                        |                                          |                                          |           |                                                                   |     |
| 意事項:<br>〕你必须先维护成绩系数:<br>〕总成绩是总评成绩,是通<br>〕"智存"后表示成绩仍可                                                                                                    | 录入非分数成绩时,<br>过所维护的成绩系数<br>"修改,"提交"后表 | 请双击成绩填写框!<br>和录入成绩计算出来<br>示成绩已不可修改:              | 的,不能修改。<br>成绩提交后学生方可で<br><b>平</b> 4                          | <sup>在网上查询急或续。</sup><br>时、 期末 都按照百分<br>总成绩= 谒                                                                                         | · <mark>制或五级制录</mark><br>建成绩*课堂系                                                                                                    | 入,满分<br>数                                                                              | 100或仂                                    | 秀                                        |           |                                                                   |     |
| 會事項:<br>) 你必须是总许成绩,是通<br>) 总成绩是总许成绩,是通<br>) "哲存"后表示成绩仍可<br>请选择成绩录入榜序方式。                                                                                               | 录入非分数成绩时,<br>过所维护的成绩系数<br>修改,"提交"后表  | 靖双击成绩填写框!<br>和录入成绩计算出来<br>示成绩已不可修改:              | 的,不能修改。<br>成绩提交后学生方可(<br>平<br>系所、专业、班级、                      | <sup>在网上查询急成绩。</sup><br>时、期末都按照百分<br>总成绩= 词<br>举例: 课堂成绩-90,课堂系                                                                        | <mark>制或五级制录</mark><br>関本<br>「<br>「<br>「<br>「<br>(<br>)<br>(<br>)<br>)<br>(<br>))<br>(<br>)<br>)<br>(<br>)<br>)<br>)<br>(<br>)<br>)<br>)<br>)<br>(<br>)<br>)<br>)<br>)<br>(<br>)<br>)<br>)<br>(<br>)<br>)<br>(<br>))<br>)<br>)<br>(<br>)<br>)<br>)<br>)<br>(<br>)<br>)<br>)<br>)<br>(<br>)<br>)<br>)<br>)<br>(<br>)<br>)<br>)<br>)<br>(<br>)<br>)<br>)<br>)<br>(<br>)<br>)<br>)<br>)<br>(<br>)<br>)<br>)<br>)<br>(<br>)<br>)<br>)<br>)<br>(<br>)<br>)<br>)<br>)<br>(<br>)<br>)<br>)<br>(<br>)<br>)<br>)<br>)<br>(<br>)<br>)<br>)<br>(<br>)<br>)<br>)<br>)<br>(<br>)<br>)<br>)<br>(<br>)<br>)<br>(<br>)<br>)<br>)<br>(<br>)<br>)<br>(<br>)<br>)<br>)<br>(<br>)<br>)<br>)<br>(<br>)<br>)<br>)<br>(<br>)<br>)<br>)<br>)<br>(<br>)<br>)<br>)<br>(<br>)<br>)<br>)<br>)<br>(<br>)<br>)<br>)<br>)<br>(<br>)<br>)<br>)<br>)<br>(<br>)<br>)<br>)<br>)<br>(<br>)<br>)<br>)<br>)<br>(<br>)<br>)<br>)<br>)<br>(<br>)<br>)<br>)<br>)<br>()<br>)<br>)<br>)<br>)<br>()<br>)<br>)<br>)<br>)<br>)<br>()<br>)<br>)<br>)<br>)<br>)<br>()<br>)<br>)<br>)<br>)<br>)<br>()<br>)<br>)<br>)<br>)<br>)<br>)<br>)<br>()<br>)<br>)<br>)<br>)<br>)<br>()<br>)<br>)<br>)<br>)<br>)<br>)<br>)<br>()<br>)<br>)<br>)<br>)<br>)<br>)<br>)<br>)<br>)<br>)<br>)<br>)<br>)<br>()<br>)<br>)<br>)<br>)<br>)<br>)<br>)<br>)<br>)<br>)<br>)<br>)<br>)<br>)<br>)<br>)<br>)<br>)<br>) | 入,满分<br>数<br><del>是</del> 90*100.0 <sup>。</sup>                                        | <b>100或份</b><br>% =90.0                  | ·秀                                       |           |                                                                   |     |
| 容事项:<br>你必须先追护成绩系数:<br>) 你必须是追求成绩,是通<br>) "哲存"后表示成绩仍可<br>请选择成绩录入绅序方式:<br>请选择总成绩录入方式:                                                                                  | 录入非分数成绩时,<br>过新维护的成绩系数<br>修改、"提交"后表  | 请双击成绩填写框;<br>和关入成绩计算出未<br>示成绩已不可修改;              | 的,不能像改。<br>成绩提文后学生方可不<br>平<br><u>系所、专业、班级、</u><br>④百分成绩 〇 等部 | <sup>在网上臺後息成绩。</sup><br>时、期末都按照百分<br>总成绩=<br>挙例: 课堂成绩-90,课堂系<br><del>業気】</del><br><sup>変成绩</sup>                                      | <mark>制或五级制录</mark><br>L型成绩"课堂系<br>L数=100.0% 总成都<br><u>系所、政家、学</u>                                                                                                    | 入,满分<br>数<br><del>5</del> =90*100.0 <sup>r</sup>                                       | <b>100或份</b><br>% =90.0                  | 秀<br>                                    |           |                                                                   |     |
| 容事项:<br>你必须是总评成绩,是通<br>) "彭武绩是总评成绩,是通<br>) "暂存"后表示成绩仍可<br>清选择成绩录入榜序方式:<br>清选择总成绩录入方式:<br>勤号<br>学号                                                                     | 录入非分数成绩时,<br>过新维护的成绩系数<br>"像改,"揭交"后表 | 请双击成绩填写框:<br>和录入成绩计算出来<br>示成绩已不可修改:<br><b>姓名</b> | 的,不能修改。<br>成绩规文后学生方可?<br>平<br>                               | <sup>在网上臺後色成績。</sup><br>时、 期末 都按照百分<br>总成绩=<br>挙例: 课堂成绩=90,课堂系<br><del>空気<br/>変成绩<br/><u>変変</u></del>                                 | <mark>制或五级制录</mark><br>柴堂成绩 <sup>*</sup> 课堂系<br>系数=100.0% 总成编<br><u>素所、該级、</u> 業<br><del>平时30.0</del> %                                                                                                    | 入, 满分<br>数<br><del>美</del> 90*100.0*<br><del>美</del><br>课堂100.0%<br>5 期末70.0%          | <b>100或付</b><br>% =90.0<br>课堂成绩          | 秀<br><u>学号</u><br>总成绩                    | 补考方式      | 未過过原因                                                             |     |
| <ul> <li>書事項:</li> <li>体必须先急学成绩系数:</li> <li>当成绩先总评成绩,是通</li> <li>"哲存"后表示成绩仍可</li> <li>请选择成绩录入排序方式:</li> <li>请选择总成绩录入方式:</li> <li>第号</li> <li>学号</li> <li>1</li> </ul> | 录入非分数成绩时,<br>过好维护的成绩系数<br>"像改,"提交"后表 | 请双击成绩填写框:<br>和录入成绩计算出来<br>示成绩已不可修改:<br><b>姓名</b> | 的,不能修改。<br>成绩规文后学生方可す<br>平<br>                               | EPP上臺後忠成績。<br>时、 期末 都按照百分<br>总成绩= 说<br>挙例: 课堂成绩=90,课堂系<br><u>学長</u>                                                                   | 制或五级制录<br>関本<br>(現金)<br>(現金)<br>(現金)<br>(現金)<br>(現金)<br>(現金)<br>(現金)<br>(現金)                                                                                                    | 入,满分<br>数<br>奏 90*100.0°<br>受<br>课堂100.0%<br>5 期末70.0%<br>84.0                         | <b>100或()</b><br>% =90.0<br>课堂成绩<br>85.8 | 秀<br><u>学号</u><br>基成绩<br>86              | 补考方式      | 未通过原因                                                             |     |
| 28 事項:<br>③ 你必须先维护成绩系数:<br>③ 忠成绩急诺成绩,是道<br>④ 常智存"后表示成绩仍可<br>请选择成绩录入排序方式:<br>请选择总成绩录入方式:<br>————————————————————————————————————                                       | 录入非分数成绩时,<br>过好维护的成绩系数<br>"像改,"提交"后表 | 请双击成绩填写框:<br>和录入成绩计算出来<br>示成绩已不可修改:<br><b>姓名</b> | 的,不能修改。<br>成绩规文后学生方可す<br>平<br>                               | EPP上臺後忠成績。                                                                                                    | 制或五级制录<br>関本<br>(現金)<br>(現金)<br>(現金)<br>(現金)<br>(現金)<br>(現金)<br>(現金)<br>(現金)                                                                                                    | 入,满分数<br>5-90*100.0*<br>5-<br>读至100.0%<br>6 期来70.0%<br>84.0<br>78.5                    | <b>100或份</b><br>% =90.0                  | 秀<br><u>学号</u><br><u>基成瞭</u><br>86<br>82 | 补考方式      | 未通过原因<br>                                                         |     |
| 28 事項:<br>29 你必须先错护成绩系数;<br>21 忠成绩是总评成绩,是道<br>21 密教帝:后表示成绩仍可<br>请选择应成绩录入排序方式;<br>请选择应成绩录入方式;<br>编号 学号<br>1<br>2<br>3                                                  | 录入非分数成绩时,<br>过好维护的成绩系数<br>(          | 请双击成绩填写框:<br>和录入成绩计算出来<br>示成绩已不可修改:<br><b>姓名</b> | 的,不能惨改。<br>成绩规文后学生方可?<br><u>系所、专业、班级、</u><br>④ 百分成绩 ○ 等级     | EPF上登後き収続。 <b>时、 期末 都按照百分</b> <i>込.</i> 成绩= 過     送外: 课堂成绩=90,课堂系<br>学気・<br>武成绩<br>歴史1601     医学1601     医学1601     医学1601     医学1601 | 制或五級制录<br>関連成績*课堂系<br>振動=100.0% 急成領<br>系数=100.0% 急成領<br>系数=100.0% 急成領<br>系数=100.0% 急の。<br>90.0<br>90.0                                                                                                    | 入,满分<br>数<br>号 90*100.0*<br>号<br>浅堂100.0%<br>月末70.0%<br>月末70.0%<br>840<br>78.5<br>81.5 | 100 或分<br>% =90.0                        | 秀<br>芝豆                                  | 补考方式      | 思想近疑末<br>マー<br>マー<br>マー<br>マー<br>マー<br>マー<br>マー<br>マー<br>マー<br>マー |     |

9. 会弹出下方网页,点击存为 EXCEL (很重要!!),选择不分页,确定。

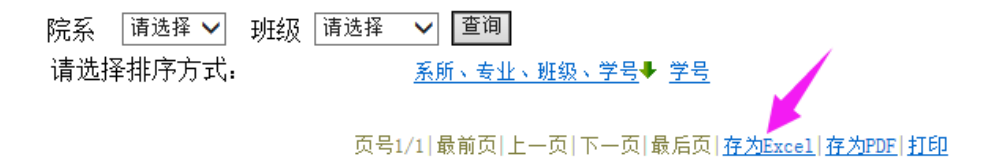

#### 扬州大学学生成绩登记表

2019-2020学年秋(两学期) **产科学 - 「确定**】

|     |       |       |        | ,      | 44-      | P        | 1/8 /    |        |                  |                 |     |      |        |    |
|-----|-------|-------|--------|--------|----------|----------|----------|--------|------------------|-----------------|-----|------|--------|----|
| 课程  | : 102 | 34201 | 课序号:   | 01 举分  | 3        |          |          |        |                  |                 |     | 第1   | 页, 共1页 | 5  |
|     |       |       |        |        |          | 课意       | E.c.     |        |                  |                 | -   |      |        |    |
| 序号  | ₹     | -9    | 姓 名    | 95 £0  | 平时<br>成绩 | 期中<br>成绩 | 期末<br>成绩 | 息成绩    | <b>实</b> 践<br>成绩 | <u>实验</u><br>成绩 | 皇成绩 | 特殊原因 | 录入状态   | 备注 |
| 1   | Γ     |       |        | 医学1601 | 90       |          | 84       | 85.8   |                  |                 | 86  |      | 确定     |    |
| 2   |       |       |        | 医学1601 | 90       |          | 78.5     | 81.95  |                  |                 | 82  |      | 确定     |    |
| 3   | 1     |       |        | 医学1601 | 90       |          | 81.5     | 84. 05 |                  |                 | 84  |      | 确定     |    |
| - 4 |       |       |        | 医学1601 | 90       |          | 79       | 82.3   |                  |                 | 82  |      | 确定     |    |
| 5   | -     |       |        | 医学1601 | 90       |          | 64       | 71.8   |                  |                 | 72  |      | 确定     |    |
| 6   |       |       |        | 医学1602 | 90       |          | 77.5     | 81.25  |                  |                 | 81  |      | 确定     |    |
| 7   |       |       |        | 医学1603 | 90       |          | 77       | 80.9   |                  |                 | 81  |      | 确定     |    |
| 8   |       |       |        | 医学1603 | 90       |          | 80       | 83     |                  |                 | 83  |      | 确定     |    |
| 9   |       |       |        | 医学1603 | 90       |          | 70       | 76     |                  |                 | 76  |      | 确定     |    |
| 10  |       |       |        | 医学1603 | 90       |          | 78       | 81.6   |                  |                 | 82  |      | 确定     |    |
| 11  |       |       |        | 医学1603 | 90       |          | 76       | 80.2   |                  |                 | 80  |      | 确定     |    |
| 12  |       |       |        | 医学1603 | 90       |          | 74.5     | 79.15  |                  |                 | 79  |      | 确定     |    |
| 13  |       |       |        | 医学1603 | 90       |          | 76       | 80.2   |                  |                 | 80  |      | 确定     |    |
| 14  |       |       |        | 医学1603 | 90       |          | 78       | 81.6   |                  |                 | 82  |      | 确定     |    |
| 15  |       |       |        | 医学1603 | 90       |          | 80       | 83     |                  |                 | 83  |      | 确定     |    |
| 16  | -     |       |        | 医学1603 | 90       |          | 93.5     | 92.45  |                  |                 | 92  |      | 确定     |    |
| 17  | -     |       |        | 医学1603 | 90       |          | 81       | 83.7   |                  |                 | 84  |      | 确定     |    |
| 18  | -     |       | 1      | 医学1604 | 90       |          | 74       | 78.8   |                  |                 | 79  |      | 确定     |    |
| 19  | -     |       | 1      | 医学1604 | 90       |          | 70       | 76     |                  |                 | 76  |      | 确定     |    |
| 20  | -     |       | 1      | 医学1604 | 90       |          | 77       | 80.9   |                  |                 | 81  |      | 确定     |    |
| 21  | _     |       | 1      | 医学1604 | 90       |          | 74       | 78.8   |                  |                 | 79  |      | 确定     |    |
| 22  |       |       | 1      | 医学1604 | 90       |          | 80       | 83     |                  |                 | 83  |      | 确定     |    |
| 23  | _     |       |        | 医学1604 | 90       |          | 79.5     | 82.65  |                  |                 | 83  |      | 确定     |    |
| 24  | -     |       |        | 医学1604 | 90       |          | 74       | 78.8   |                  |                 | 79  |      | 确定     |    |
| 25  | -     |       |        | 医学1604 | 90       |          | 78       | 81.6   |                  |                 | 82  |      | 确定     |    |
| 26  | -     |       |        | 医学1604 | 90       |          | 70       | 76     |                  |                 | 76  |      | 确定     |    |
| 27  | -     |       |        | 医学1604 | 90       |          | 76       | 80.2   |                  |                 | 80  |      | 确定     |    |
| 28  | -     |       |        | 医学1604 | 90       |          | 69       | 75.3   |                  |                 | 75  |      | 确定     |    |
| 29  | -     |       | -      | 医学1604 | 90       |          | 75       | 79.5   |                  |                 | 80  |      | 确定     |    |
| 30  | 1     |       |        | 医学1604 | 90       |          | 81.5     | 84.05  |                  |                 | 84  |      | 确定     |    |
| 31  |       |       |        | 医学1604 | 90       |          | 80.5     | 83, 35 |                  |                 | 83  |      | 确定     |    |
| 32  |       |       |        | 医学1604 | 90       |          | 76       | 80.2   |                  |                 | 80  |      | 确定     |    |
| 33  |       |       |        | 医学1604 | 90       |          | 64       | 71.8   |                  |                 | 72  |      | 确定     |    |
| 34  |       |       |        | 医学1606 | 90       |          | 87.5     | 88.25  |                  |                 | 88  |      | 确定     |    |
|     | _     |       | 71.000 | Arr 19 |          |          |          |        |                  |                 | -   |      |        |    |

v2.yzu.edu.cn/reportFiles/cj/cj\_kccj.jsp?zxjxjhh=2019-2020-1-1&kch=10234201&kxh=01

| 青选择 🗸 | 班级 | 请选择 | ~  | 查询    |     |     |    |
|-------|----|-----|----|-------|-----|-----|----|
| 非序方式: |    |     | 系所 | f、专业、 | 班级、 | 学号♣ | 学号 |

页号1/1|最前页|上一页|下一页|最后页|存为Excel|存为PDF|打印

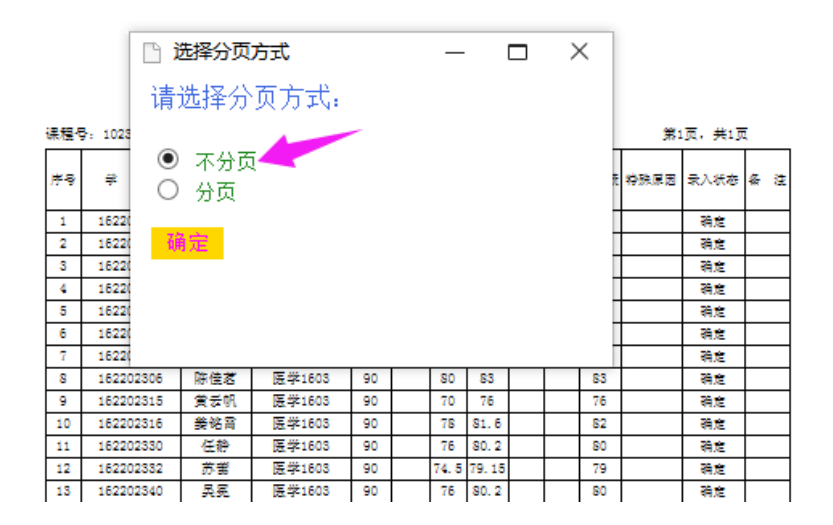

- C

#### 10. 在弹出的页面选择保存,存好后打开,设置页边距,左边 2.5,然后打印即可。这种方式不会导致格式混乱。成绩分析表打印同成绩单打印。

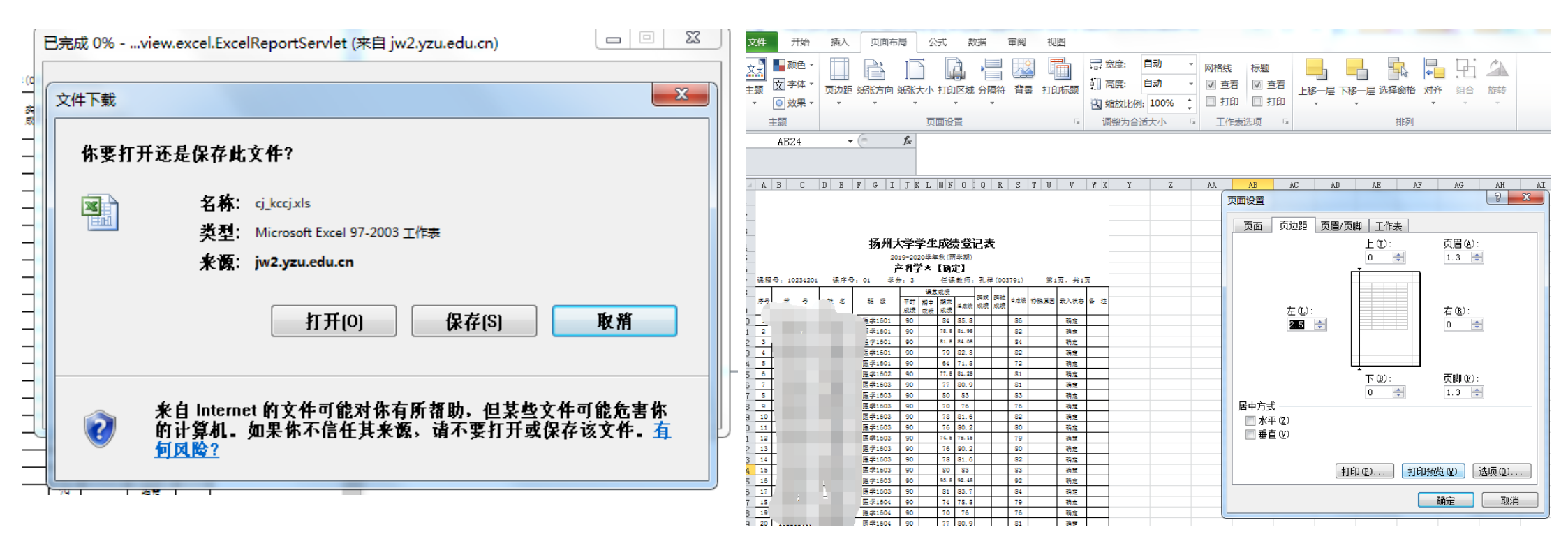